Facultad de Enfermería y Obstetricia Universidad Nacional de Asunción

# INSTRUCTIVO PARA PAGO DE CUOTAS VÍA PORTALES DE PAGO

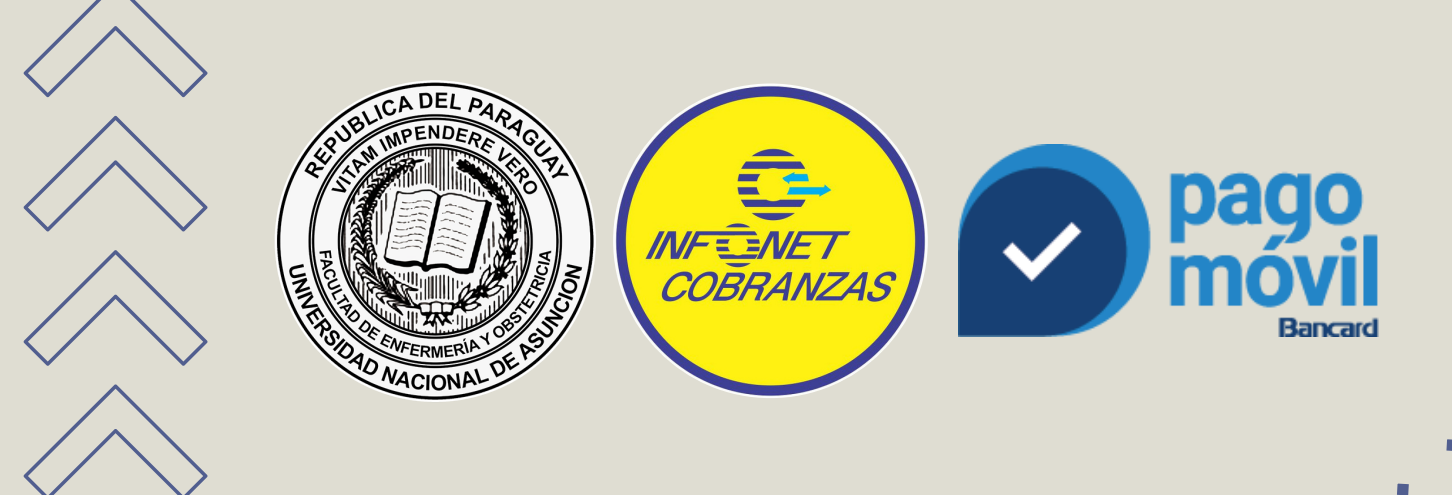

# >>> ÍNDICE

| <ul> <li>Cómo acceder a Pago Móvil</li> </ul> | 1   |
|-----------------------------------------------|-----|
| <u>Cómo registrarte en Pago Móvil</u>         | 2   |
| <u>Cómo asociar una tarjeta de crédito</u>    | 3   |
| <u>Cómo asociar una tarjeta de débito</u>     | 4   |
| • <u>Cómo realizar un Pago en Pago Móvil</u>  | 5-6 |
| Dónde retiro mi factura impresa               | 7   |
| • <u>Cómo abonar desde la App Pago Móvil</u>  | 8   |
| • <u>Cómo abonar en bocas de cobranzas</u>    | 9   |

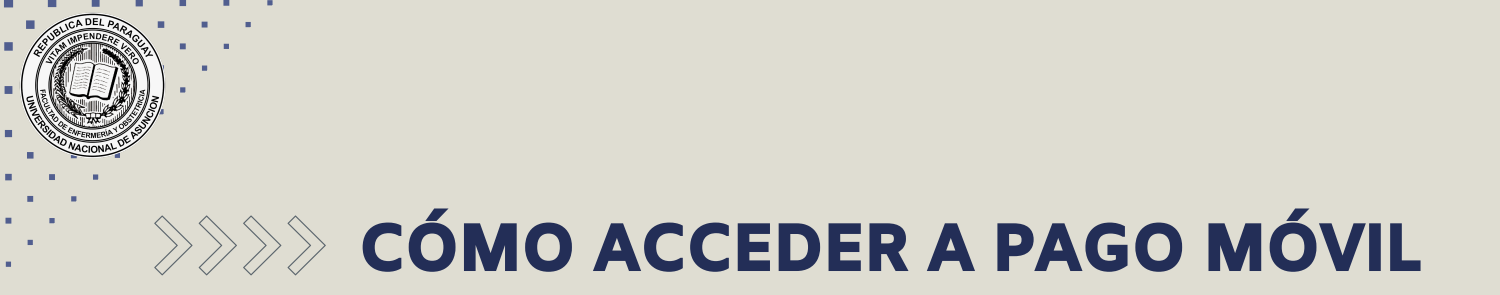

Acceda al portal de pagos de Pago móvil con el siguiente link:

### www.infonet.com.py

Luego pulse en el botón "Ingresar"

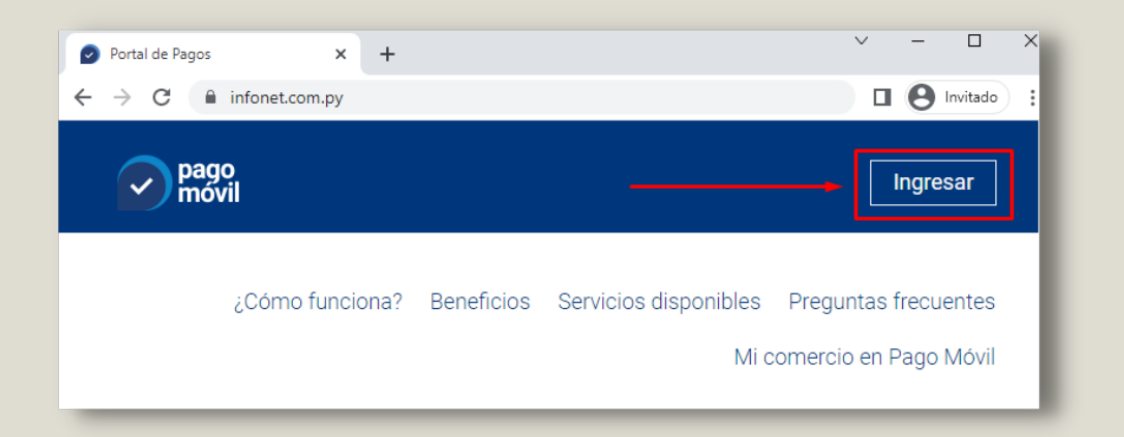

Ahora ingrese su email y contraseña luego haga clic en INGRESAR

| pago<br>movil | Ingreso de usuario registrado |  |  |
|---------------|-------------------------------|--|--|
|               | Email                         |  |  |
|               | Contraseña                    |  |  |
|               | INGRESAR                      |  |  |
|               | REGISTRARME                   |  |  |
|               |                               |  |  |
|               | ¿Olvidaste tu contraseña?     |  |  |

#### SI NO ESTÁ REGISTRADO PULSE EN REGISTRARME O haga <u>clic aquí</u> para ver como Registrarse

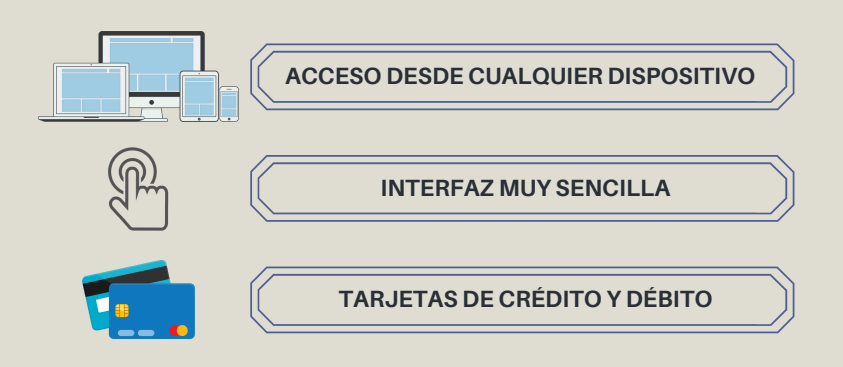

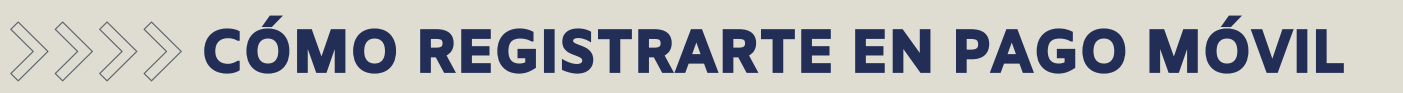

#### Haga clic en el texto REGISTRARME

| pago<br>móvil | Ingreso de usuario registrado |
|---------------|-------------------------------|
|               | Email                         |
|               | Contraseña                    |
|               | INGRESAR                      |
|               | REGISTRARME                   |
|               | ¿Olvidaste tu contraseña?     |

#### COMPLETE TODOS LOS DATOS SOLICITADOS MARQUE LA CASILLA 🗆 de Términos y Condiciones LUEGO HAGA CLIC EN REGISTRARME

| Pago<br>movil | Registro de nuevo usuario         |  |
|---------------|-----------------------------------|--|
|               | Nombre                            |  |
|               | Apellido                          |  |
|               | Cédula de identidad               |  |
|               | Número de celular                 |  |
|               | Email                             |  |
|               | Contraseña ()                     |  |
|               | Repetir Contraseña                |  |
|               | Acepto los Términos y Condiciones |  |
|               | REGISTRARME                       |  |
|               | INGRESAR                          |  |

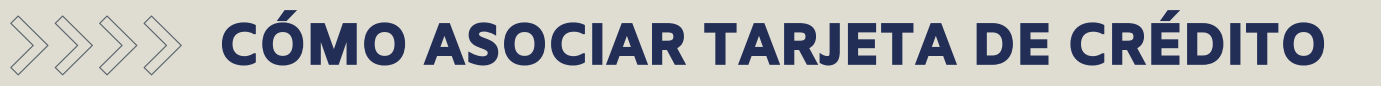

| Haga clic en el botón<br>con su nombre y seleccione<br>Medios de pago | o de Pr Mi cuenta       |
|-----------------------------------------------------------------------|-------------------------|
| Haga clic en el botón<br>+ Agregar medio de pago                      | + Agregar medio de pago |

#### Seleccione Crédito, complete los campos, luego haga clic en Agregar

|                             | → Crédito | Débito | ]    |             |
|-----------------------------|-----------|--------|------|-------------|
| Número de tarjeta           |           | _      |      |             |
| Código de seguridad         |           |        |      |             |
| Válida hasta                | 01        | *<br>* | 2022 | 0<br>0<br>0 |
| Cédula                      |           |        |      |             |
| ∨ ¿Dónde obtengo los datos? |           |        |      |             |
| Agregar                     | ncelar    |        |      |             |

#### ¿Dónde obtengo los datos?

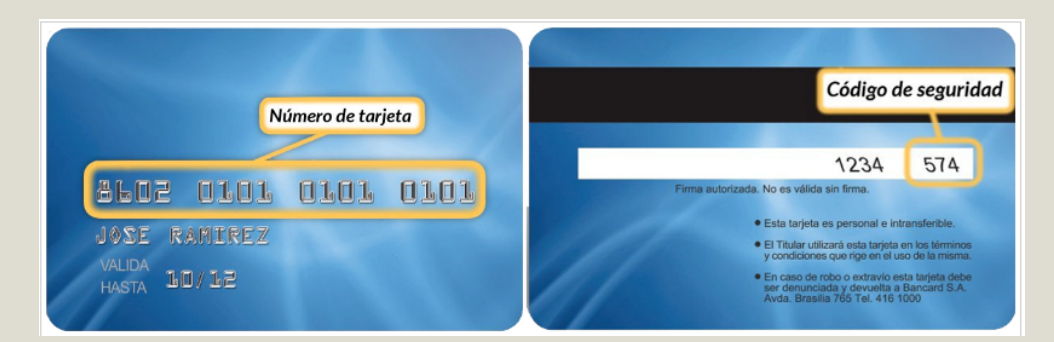

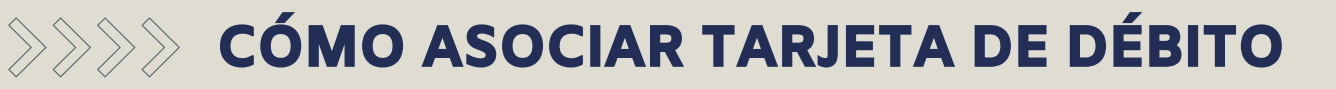

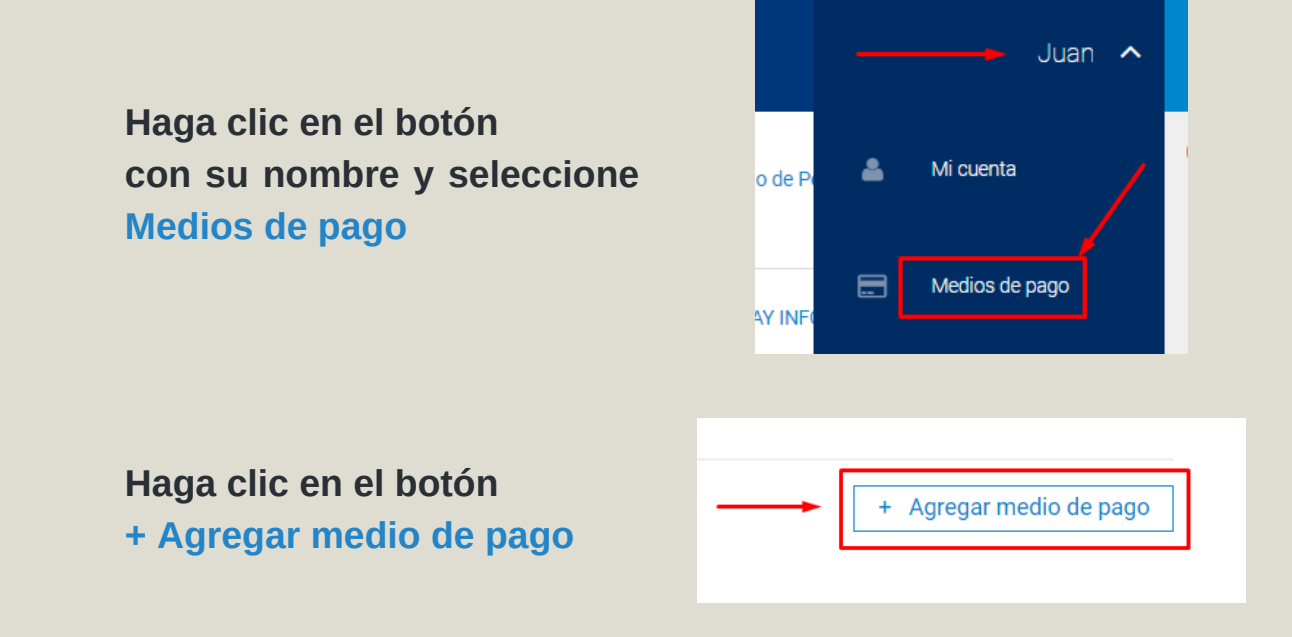

#### Seleccione Débito, complete los campos, luego haga clic en Agregar

|                             | Crédito Débito |
|-----------------------------|----------------|
| Número de tarjeta           |                |
| Datos adicionales           |                |
| Cédula                      |                |
| ✓ ¿Dónde obtengo los datos? |                |
| Agregar Cano                | elar           |

#### ¿Dónde obtengo los datos?

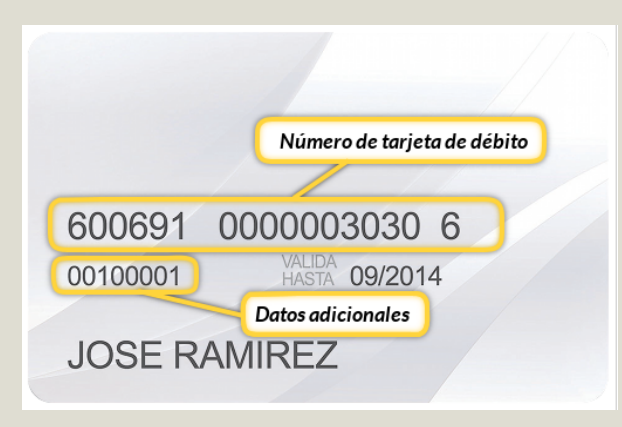

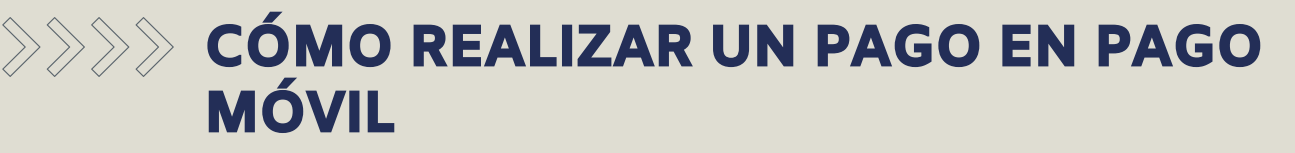

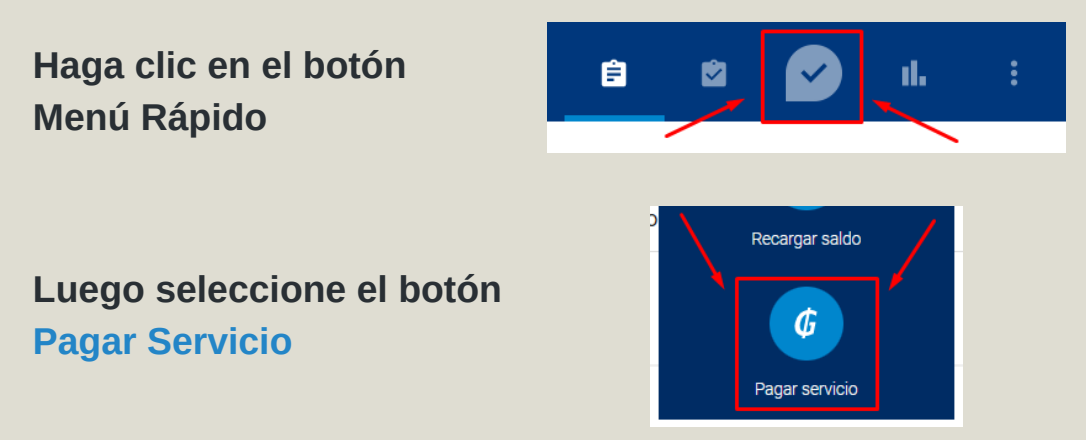

En el buscador escriba Facultad, luego haga clic en Facultad de Enfermería y Obstetricia

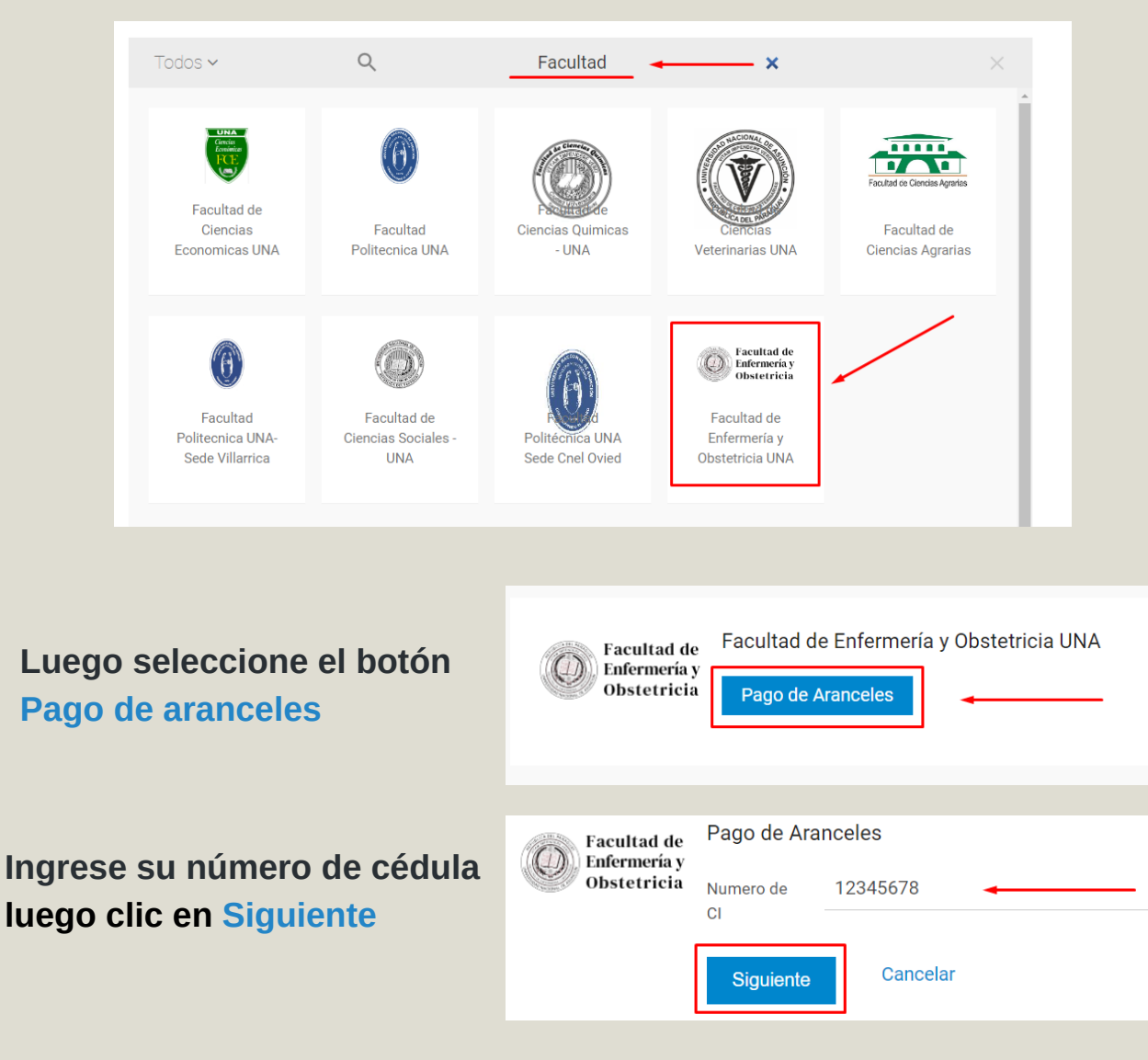

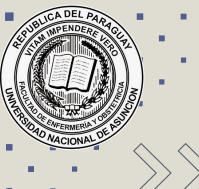

# CÓMO REALIZAR UN PAGO EN PAGO MÓVIL

Seleccione la cuota más próxima a vencer

#### Selecciona la factura que deseas pagar

CUOTA MAESTRIA GERENCIA ADM. SALUD, -ADMINISTRACIÓN EN SALUD, ASPECTOS JURÍDICO - Gs. 385.000 LEGALES DE LA A...

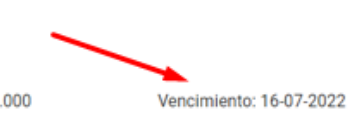

#### Visualice el detalle del pago y luego haga clic en PAGAR

Facultad de Enfermería y Obstetricia

#### Pago de Aranceles

Descripción: CUOTA MAESTRIA GERENCIA ADM. SALUD, - ADMINISTRACIÓN EN SALUD, ASPECTOS JURÍDICO - LEGALES DE LA A... Numero de CI: 12345678 Asignaturas: CUOTA MAESTRIA GERENCIA ADM. SALUD, - ADMINISTRACIÓN EN SALUD, ASPECTOS JURÍDICO - LEGALES DE LA ADMINISTRACIÓN EN SALUD, CULTURA Y CAMBIOS ORGANIZATIVOS, DISEÑO DE INVESTIGACIÓN Y DESARROLLO DE PROYECTOS -TESIS- TUTORÍAS, EPIDEMIOLOGÍA, ESTADÍSTICA, EVALUACIÓN DE DESEMPEÑO, GESTIÓN DEL CAPITAL HUMANO EN LAS ORGANIZACIONES DE SALUD, GESTIÓN ECONÓMICA Y FINANCIERA, INVESTIGACIÓN APLICADA LOS SISTEMAS Y SERVICIOS DE SALUD, LIDERAZGO Y DIRECCIÓN, LOS PROCESOS GERENCIALES Y LA CALIDAD, ORGANIZACIÓN, SISTEMAS Y MÉTODOS, PLANEACIÓN ESTRATÉGICA, SEMINARIO DE INTEGRACIÓN, TEORÍA GENERAL DE LA ADMINISTRACIÓN, ÉTICA DE LA GESTIÓN SANITARIA, Fecha de vencimiento: 16-07-2022 Deuda total: Gs. 385.000 Pagar deuda total: Gs. 385.000 Tarjeta de Crédito: Paga Cancela

#### Confirme de vuelta el pago con el botón PAGAR

| Facultad de<br>Enfermería y<br>Obstetricia | Confirmación de pago por uso de servicio<br>El servicio Pago de Aranceles de Facultad de Enfermería y Obstetricia UNA contempla un costo de servicio que<br>se detalla a continuación. |             |  |
|--------------------------------------------|----------------------------------------------------------------------------------------------------|-------------|--|
|                                            | Importe:                                                                                                    | Gs. 385.000 |  |
|                                            | Costo del servicio:                                                                                                    | Gs. 12.705  |  |
|                                            | Total a pagar:                                                                                                    | Gs. 397.705 |  |
|                                            | Datos para la factura:<br>RUC o CI<br>Nombre y apellido o Razón social                                                                                                    |             |  |
|                                            |                                                                                                    |             |  |
|                                            | Correo electrónico                                                                                                    |             |  |
|                                            | Pagar Car                                                                                                    | ncelar      |  |

En este punto usted ya ha abonado su cuota Para dudas y consultas perceptoria@fenob.una.py

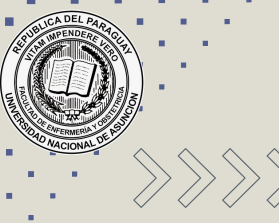

# >>>> DÓNDE RETIRO MI FACTURA IMPRESA

El funcionario designado en la Facultad monitorea los pagos realizados y emite las facturas correspondientes de la deuda pagada por el alumno.

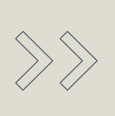

 $\gg$ 

Las facturas estarán disponibles para su retiro de la Perceptoria Casa Central, 48 horas hábiles luego de haber realizado el pago vía online.

Para dudas y consultas perceptoria@fenob.una.py

# CÓMO REALIZAR UN PAGO DESDE LA APP PAGO MÓVIL

Descargue la Aplicacón desde PlayStore o App Sotre Google play

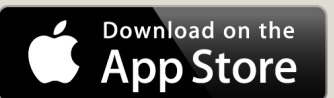

**1** Ingrese a la aplicación desde su celular

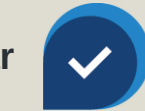

Ingrese su correo y contraseña y luego clic en INGRESAR

Seleccion el ícono de menú rápido

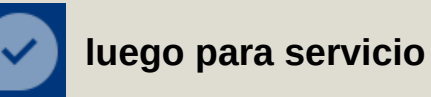

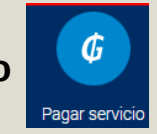

- En el buscador escriba Facultad y seleccione Facultad de Enfermería y Obstetricia
- 5 Seleccione Pago de Aranceles, ingrese su número de C.I. y clic en siguiente
  - Seleccione la cuota más próxima a vencer, visualice el detalle del pago luego clic en PAGAR
- 7 Confirme el pago del servicio con el botón PAGAR
- B Las facturas estarán disponibles para su retiro de la Perceptoria Casa Central, 48 horas hábiles luego de haber realizado el pago vía online.

Para dudas y consultas perceptoria@fenob.una.py

## >> CÓMO ABONAR EN BOCAS DE COBRANZAS INFONET

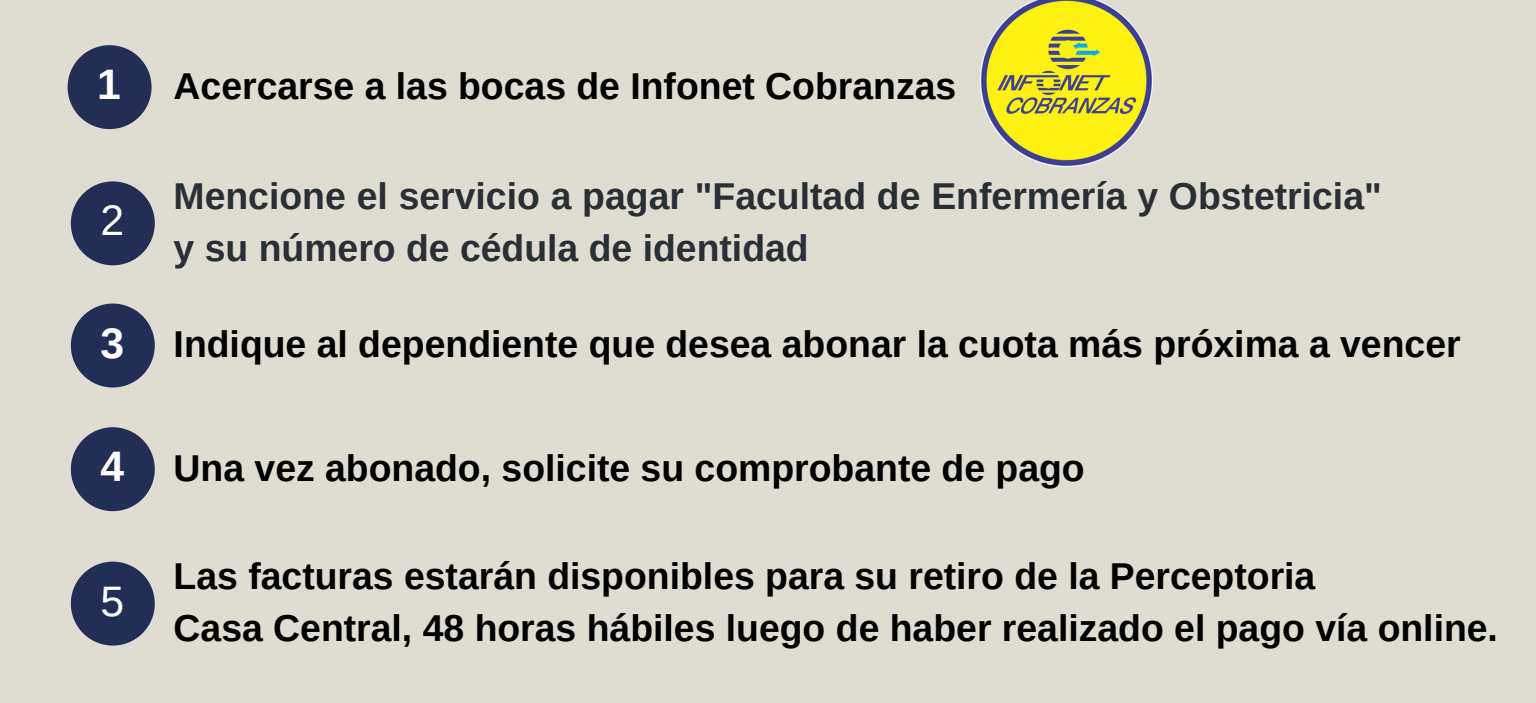

Para dudas y consultas perceptoria@fenob.una.py